# Big Blue Button Video session: Meeting Creation

## Login to LMS at Ims.lums.edu.pk

| My Wor           | Administration Workspace V 1901-SOE Orientation Test V Academi                                                                                                    | c Info System | s ✔ More Si     | tes ờ      |                   |            | •   | S Logout |
|------------------|----------------------------------------------------------------------------------------------------|---------------|-----------------|------------|-------------------|------------|-----|----------|
| LOMS             |                                                                                                    |               |                 |            |                   |            |     |          |
| Home 🏡           | My Workspace: Message Of The Day 🚥 🛞                                                                                                    | @ My W        | /orkspace: Cal  | lendar     |                   |            |     | 60 (j)   |
| Profile          | Options                                                                                                    | Options       |                 |            |                   |            |     |          |
| Membership 🍰     | In order to optimize the performance of LMS and improve user experience, from mid-                                                                                                    | March 20      | )20             |            |                   |            | <   | Today >  |
|                  | June 2019 onward only courses for the current term and the corresponding term from the                                                                                                    | Sun           | Mon             | Tue        | Wed               | Thu        | Fri | Sat      |
| Schedule 📰       | previous academic year will now be available on the live Livis.                                                                                                    | 1             | 2               | 3          | 4                 | 5          | 6   | 7        |
|                  | For example, now Summer 2019 and Summer 2018 will be available on the LMS( for                                                                                                    | 8             | 9               | 10         | 11                | 12         | 13  | 14       |
| Resources 📴      | faculty) . In Fall 2019, both Fall 2019 and Fall 2018 will be available, and so on.                                                                                                    | 15            | 16              | 17         | 18                | 19         | 20  | 21       |
|                  | Occurrent other than this will be eaching a contract the statement income the state                                                                                                    | 22            | 23              | 24         | 25                | 26         | 27  | 28       |
| Announcements 🜍  | Courses other than this will be archived and available at <u>imsarchives.tums.edu.pk</u>                                                                                                    | 29            | 30              | 31         | 1                 | 2          | 3   | 4        |
| Worksite Setup 厚 |                                                                                                    |               |                 |            |                   |            |     |          |
| Preferences 🌼    |                                                                                                    | My Work       | (space: Recen   | t Announ   | cements           |            |     | a (i)    |
| Account 🔱        | My Workspace: My Workspace Information Display 📓 📟 🕘                                                                                                    | Announc       | ements (viewing | announceme | ents from the las | t 10 days) |     |          |
| Help 😡           | Welcome to your personal workspace.                                                                                                    | View A        | di 🔻            |            |                   |            |     |          |
|                  | In Sakai each user has his or her own individual worksite called My Workspace. My Workspace There are currently no announcements at this location.<br>There are currently no announcements at this location.              |               |                 |            |                   |            |     |          |
|                  | The default information displayed here for a new user can be modified by the Sakai Administrator<br>by editing the file sakai properties configuration value "myworkspace info urt" to point to the html<br>file desired. |               |                 |            |                   |            |     |          |
|                  |                                                                                                    | My Work       | (space: Messa   | ge Cente   | r Notificatio     | ns         |     | ce (j)   |
|                  |                                                                                                    | Options       | ]               |            |                   |            |     |          |
|                  |                                                                                                    | Site          |                 | New        | Messages          | New in For | ums |          |

Academic Info Systems

none

none

#### Browse to the course site you want to schedule your online session with students.

| My Woo            | rkspace V Administration Workspace V 1901-SOE Orientation Test V <mark>1</mark> | 902 SOE 1 | The Learning .       | 🗸 More                | Sites       |                     |             |             | Section 1000  |
|-------------------|---------------------------------------------------------------------------------|-----------|----------------------|-----------------------|-------------|---------------------|-------------|-------------|---------------|
| Home 🏡            | 1902 SOE The Learning Gap: Critical Iss (EDU 222 S1-Lecture): Site              | œ (j)     | 1902 SOE<br>Announce | The Learnin<br>ements | g Gap: Cr   | itical Iss (EI      | )U 222 S1-I | Lecture): I | Recent<br>@ @ |
| Announcements 🗳   | 1902 SOE The Learning Gap: Critical Iss (EDU 222 S1-Lecture)                    |           | Options              |                       |             |                     |             |             |               |
| Assignments 📝     |                                                                                 |           | Announce             | manta (.ii            |             | ete ferre the level | 40 days)    |             |               |
| Drop Box 🗐        |                                                                                 |           | Announce             | ments (viewing        | announceme  | nts from the last   | 10 days)    |             |               |
|                   |                                                                                 |           | There are cu         | irrently no annoi     | incements a | t this location.    |             |             |               |
| Email 🙀           |                                                                                 |           |                      |                       |             |                     |             |             |               |
| Resources 📄       |                                                                                 |           |                      |                       |             |                     |             |             |               |
| Roster 📃          |                                                                                 |           | ⊚ 1902 S<br>Calendar | OE The Lear           | ning Gap:   | Critical Iss        | (EDU 222 \$ | S1-Lecture  | e):<br>@ @    |
| Schedule 📰        |                                                                                 |           | Options              |                       |             |                     |             |             |               |
| Site Info 👳       |                                                                                 |           | March 202            | 20                    |             |                     |             | <           | Today >       |
| Statistics        |                                                                                 |           | Sun                  | Mon                   | Tue         | Wed                 | Thu         | Fri         | Sat           |
|                   |                                                                                 |           | 1                    | 2                     | 3           | 4                   | 5           | 6           | 7             |
| Syllabus 📃        |                                                                                 |           | 8                    | 9                     | 10<br>17    | 11                  | 12          | 13          | 14<br>21      |
| T ( 0.0.)         |                                                                                 |           | 22                   | 23                    | 24          | 25                  | 26          | 27          | 28            |
| iesis & Quizzes 🧹 |                                                                                 |           | 29                   | 30                    | 31          | 1                   | 2           | 3           | 4             |
| Meetings 🍰        |                                                                                 |           |                      |                       |             |                     |             |             |               |
| Help 🔞            |                                                                                 |           |                      |                       |             |                     |             |             |               |

Go to Meetings in left hand tool bar

| Home            | ≏ | 1902 |
|-----------------|---|------|
| Announcements   | 9 | 1902 |
| Assignments     | 2 |      |
| Drop Box        |   |      |
| Email           |   |      |
| Resources       |   |      |
| Roster          |   |      |
| Schedule        |   |      |
| Site Info       | Æ |      |
| Statistics      | 6 |      |
| Syllabus        |   |      |
| Tests & Quizzes | Ø | -    |
| Meetings        | æ |      |
| Help            | 0 |      |

### Create Meeting.

| Meetings Recordings Permissions |  |        |                |                  |  |
|---------------------------------|--|--------|----------------|------------------|--|
| Create Meeting                  |  |        |                |                  |  |
| Meetings                        |  | Status | Join open date | Join closed date |  |

Give name to meeting e.g Session 10 or class 12 discussion, In Meeting if you want to enable recording then check the recording Checkbox.

#### 1. Meeting Information

Please specify a meeting title and description. The later will be displayed when a participant joins the meeting.

| Title:                                                   | Class Session 12                                                                                  |                                                                                                    |
|----------------------------------------------------------|---------------------------------------------------------------------------------------------------|----------------------------------------------------------------------------------------------------|
| Description:                                             | Online session                                                                                    | Click to edit                                                                                       |
| Recording:<br>Wait for moderator:                        | <ul><li>✓ Enable Recording for Session</li></ul>                                                  |                                                                                                    |
| 2. Participants<br>Please specify who can part           | icipate on the meeting.                                                                           | Adding participants from site<br>(By default all site participants<br>are enrolled for this session |
| Add participant:                                         | All site members  Add                                                                             |                                                                                                    |
| Participant list:                                        | X User: afshanamin Afshan Amin (afshanamin)asMX All site membersasAt                              | oderator <ul> <li>tendee</li> </ul>                                                                 |
| <b>3. Availability</b><br>Please specify if this meeting | g will be always available, or only after and/or before the spe                                   | cified dates                                                                                        |
| Join open date:<br>Join closed date:                     | <ul> <li>✓ 2020-03-30 ■ 20:59</li> <li>✓ Add to Calendar</li> <li>✓ 2020-03-30 ■ 21:59</li> </ul> | Enable opening<br>and closing<br>dates                                                              |
| 4. Notification<br>Please specify whether an e           | mail notification should be sent to all meeting participants.                                     | Adding notification to calendar                                                                     |
| Notify participants:                                     | Check to enable email<br>notification to participants                                             |                                                                                                    |
| Save Cancel                                              |                                                                                                   |                                                                                                    |

#### With above interface you can do the following:

- You can add all the viewers of select few.
- You can also assign moderator role for the session.
- Enable the join and closed date and set the opening and closing date and time
- Allow notification to be sent to all participants and save. This will add an email notification to all the class participants.
- A calendar event will be sent to all participants.

## Starting a Meeting

GO to your course site and click meeting

Click "join meeting"

| Meetings         |                                         |  |  |  |
|------------------|-----------------------------------------|--|--|--|
|                  |                                         |  |  |  |
| Meeting Details  |                                         |  |  |  |
| Title:           | Welcome week 1                          |  |  |  |
| Description:     | Welcome to week 1 of our course         |  |  |  |
| Status:          | In progress ( <u>End</u> )              |  |  |  |
| Connected users: | 1 (0 attendees + <u>1 moderator</u> ) 2 |  |  |  |
| Recordings:      | (0 recordings)                          |  |  |  |

When active, the meeting home page will provide an overview of the conference in progress including the start time and number of current participants, including their roles.